## Once logged into FACTS please select Security > Login Management

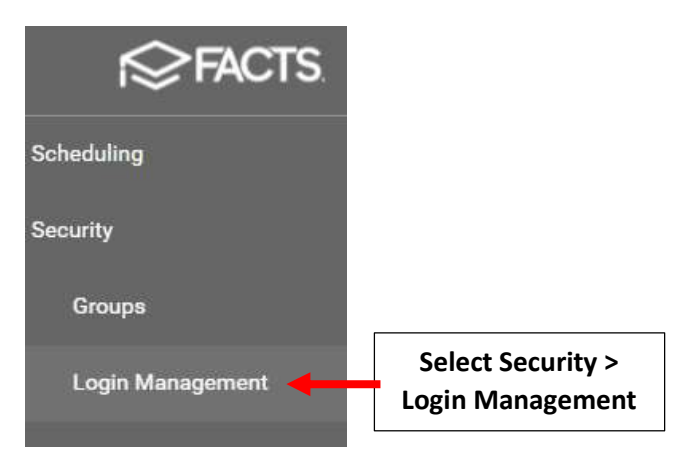

Select User Type (i.e. Staff, Parent) and Click on Double Arrow to move all users to the Right and select Apply

| Iect User       Type         Staff       Status         Substatus       District Wide Filter         Q Search by name       Albano, Claire         Albano, Claire       Aldrich, Kevin         Bohlmann, Amanda       Bohlmann, Amanda         Caliguire, Marianne       Click on the         Double Arrow       Concluse Kollby                                                                                                    |            | Users               |                         | ×    |
|----------------------------------------------------------------------------------------------------|------------|---------------------|-------------------------|------|
| Staff       Staus         Substatus       District Wide Filter         Q       Search by name         Albano, Claire       Albano, Claire         Albano, Claire       Aldrich, Kevin         Bohlmann, Amanda       Bohlmann, Amanda         Caliguire, Marianne       Caliguire, Marianne         Click on the       >>         Double Arrow       Conclus, Kolby                                                                                                    | elect User | Туре                |                         |      |
| Substatus                                                                                                    | Туре       | Staff               | ▼ Status                | •    |
| Q Search by name   Albano, Claire   Albano, Claire   Aldrich, Kevin   Bohlmann, Amanda   Caliguire, Marianne   Click on the   Double Arrow   Concluse Kollby Solar                                                                                                    |            | Substatus           | District Wide Filter    |      |
| <ul> <li>Albano, Claire</li> <li>Aldrich, Kevin</li> <li>Bohlmann, Amanda</li> <li>Caliguire, Marianne</li> <li>Click on the</li> <li>Double Arrow</li> <li>Conclus Kolby</li> </ul>                                                                                                    |            | Q Search by name    | <b>Q</b> Search by name |      |
| Aldrich, Kevin     Bohlmann, Amanda     Caliguire, Marianne     Click on the     Double Arrow     Concer, Kim     Connolly, Jamie     Cockus Kelby                                                                                                    |            | Albano, Claire      | Albano, Claire          | -    |
| Bohlmann, Amanda Caliguire, Marianne Click on the Double Arrow Cockus Kolby Solo                                                                                                    |            | Aldrich, Kevin      | Aldrich, Kevin          |      |
| Caliguire, Marianne Click on the Double Arrow Cockus Kolby Cockus Kolby Cockus Kolb |            | 🔲 Bohlmann, Amanda  | Bohlmann, Amanda        |      |
| Click on the<br>Double Arrow                                                                                                    |            | Caliguire, Marianne | > 🗌 Caliguire, Marianne |      |
| Double Arrow Conner, Kim<br>Connolly, Jamie                                                                                                    |            | Click on the        | Clark, Roger            |      |
| Double Arrow Connolly, Jamie                                                                                                    |            |                     | >> 🗋 Conner, Kim        |      |
|                                                                                                    |            |                     | Connolly, Jamie         |      |
|                                                                                                    |            | Cookus Kalby        | < Cookue Kolby          | Solo |
|                                                                                                    |            |                     |                         | Арр  |

A Blank Space indicates a Username has not been setup. Click on Field to enter User Name. Enter New Password and Re-enter to Confirm Password

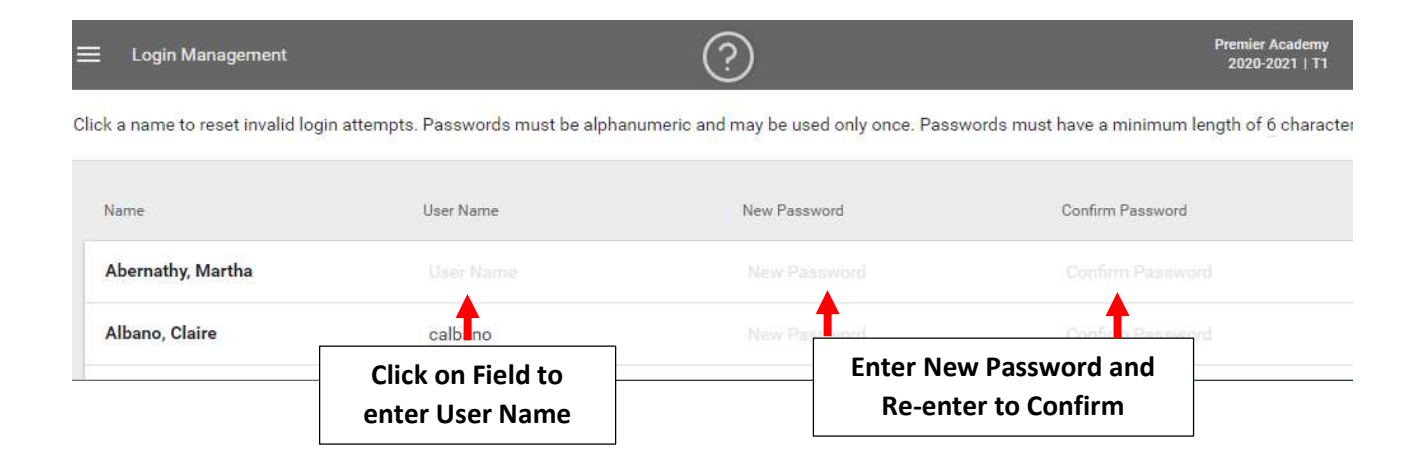

## Green Checkmark Confirms Password is Saved

| Name           | User Name | New Password | Confirm Password |   |                   |
|----------------|-----------|--------------|------------------|---|-------------------|
| Chang, Cho     |           |              |                  |   | Green Checkmark   |
| Doe, Jane      | JaneDoe   |              |                  | ~ | Confirms          |
| Hamilton, Alex |           |              |                  |   | Password is Saved |

## E Login Management Click a name to reset invalid login attempts. Passwords must be alphanumeric and may be used only once. Passwords must have a minimum length of 6 character

| Name              | .User Name | New Password | Confirm Password |
|-------------------|------------|--------------|------------------|
| Abernathy, Martha |            |              |                  |
| Albano, Claire    | calbano    |              |                  |

## \*\*Please Note: There is no report to create a login sheet for new users. You will need to relay all information verbally or on a self generated sheet.

<u>To Simplify Process</u> use same naming convention for all "User Names" for example "janedoe" - first & last name, one word, no spaces, all lover case.

**<u>To Simplify Process</u>** use same password for all new staff and instruct them to change password upon first login